## 阳西县公/民小一、初一新生报名操作指南

## 01 系统首页

预报名入口:

阳西县小一报名系统: http://yk.kiway.cn/visityjyxxyjz

阳西县初一报名系统: http://yk.kiway.cn/visityjyxcyjz

最新通知:可查阅相关通知;

政策法规: 可查阅相关政法法规;

操作指南:可查阅家长端操作帮助手册;

常见问题:报名过程的常见问题。

\*建议使用谷歌浏览器/360极速浏览器

## 02 报名页面

(1) 报名入口

如报公/民办小一学校请打开网址: http://yk.kiway.cn/visityjyxxyjz 或可扫描二维码报名:

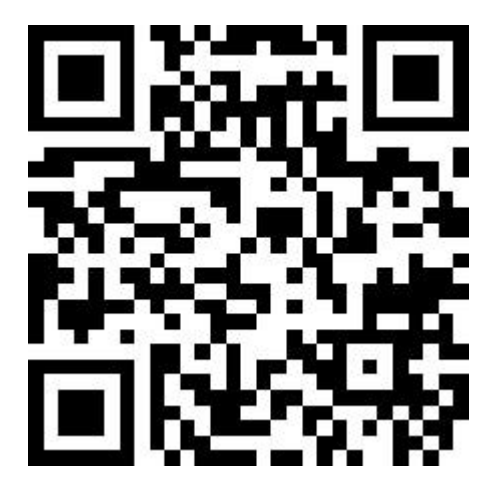

如报公/民办初一学校请打开网址: http://yk.kiway.cn/visityjyxcyjz 或可扫描二维码报名:

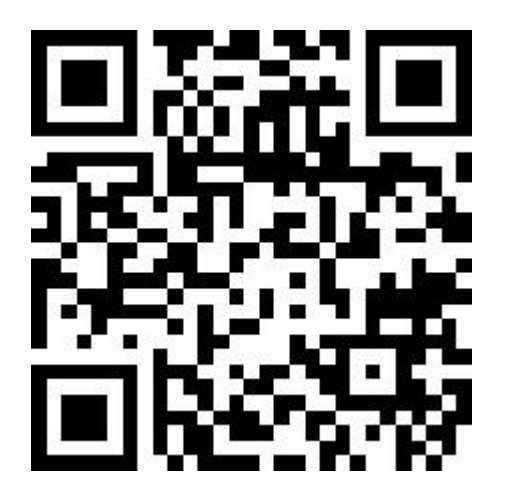

| 8        | 报名登录       |
|----------|------------|
| <u>.</u> | 请输入新生身份证件号 |
| ⋒        | 请输入密码      |
| 0        | 请填写验证码     |

(2)点击绿色"立即报名"按钮。(如果还没有报名的新生,可以点击"立即报名"功能键进入报名系统填写报名资料;如果已报过名的新生,可以输入新生的账号密码或可微信扫码登录,登陆系统查询或修改新生的资料信息。

|                            | ■ 立即报名 |
|----------------------------|--------|
|                            | 扫码登录   |
| 已报名登录                      |        |
| 二 请输入新生身份证件号               |        |
| ▲ 请输入密码                    |        |
| <ul> <li>请填写验证码</li> </ul> | 回 新 编  |
| 已报名登录                      |        |

(3) 报名申请:选择报名类型、选择证件类型,填写身份证号码;以上信

息完善后点击下方【<sup>开始服名</sup>】按钮。

报名申请

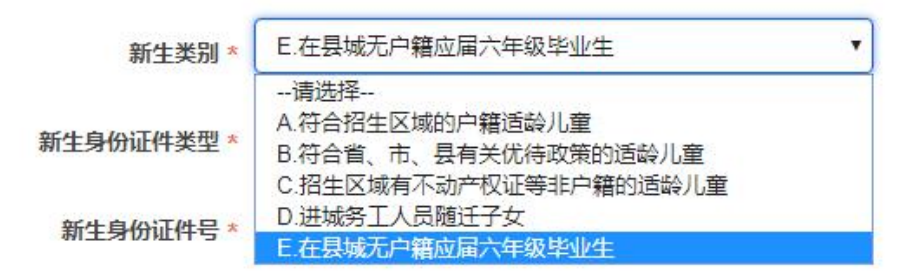

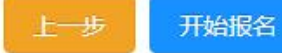

(4)入学申请填写:点击"开始报名"进入到"入学申请"页面,根据"入 学申请"页面:依次填写报名信息>>监护人信息>>下一步。

| 报名信息     |       | 监护人信息      |              |      |
|----------|-------|------------|--------------|------|
| 新生类别     | A.符合招 | 监护人一<br>关系 | 父亲 •         | 姓名   |
| 新生姓名     | 新生    | 身份证件类型     | 居民身份证        | 证件号码 |
| 新生身份证件类型 | 居民身份  | 民族         |              | 联系电话 |
| 生別       | 女     | 户口所在地      | 广东省沿江市阳西县    | 工作单位 |
| 民族       | 汉族    | 监护人二<br>关系 | <b>⊕</b> æ ▼ | 姓名   |
| 谙贯       | 广东省阳江 | 身份证件类型     | 居民身份证        | 证件号码 |
| 申请学校     | 仓新小学  | 民族         | 汉族 -         | 联系电话 |
| 白口详细地址   | 广东省阳流 | 户口所在地      | 广东省阳江市阳西县    | 工作单位 |

A. 新生基本信息填写, 需注意以下字段:

籍贯:指原籍,指祖居地;

出生地:指新生出生地;

注: 阳西县城区报读公办小一,申请学校可按照片区来选填3个志愿学校;

|   | 报名信息      |                                        |           |                    |   |
|---|-----------|----------------------------------------|-----------|--------------------|---|
|   | 是否已报读一年级  | ● 是 ◎ 否                                |           |                    |   |
|   | 新生类别      | A.符合招生区域的户籍适龄儿童                        | •         |                    |   |
|   | 新生 姓名     | 测试                                     | 国籍/地区     | 中国-大陆 -            |   |
|   | 新生 身份证件类型 | 居民身份证                                  | 新生 身份证件号码 | 441721201503074014 |   |
| < | 性别        | <b>男</b>                               | 出生日期      | 2015-03-07         | > |
|   | 民族        | 汉族                                     | 出生地       | 广东省阳江市阳西县          |   |
|   | 籍贯        | 广东省阳江市阳西县                              | 毕业幼儿园     | 无                  |   |
|   | 所在区       | 10000000000000000000000000000000000000 |           |                    |   |
|   | 第一志愿      | *请选择                                   | •         |                    |   |
|   | 第二志愿      | 请选择                                    | •         |                    |   |
|   | 第三志愿      | 请选择                                    | •         |                    |   |
|   | 户口详细地址    | <b>广东省阳江市阳西县</b> 详细地址必须与               | 访户日本地址一致  |                    |   |

报读公办初一"D类:在县城小学毕业的应届毕业生"亦可选填3个志愿学校。

阳西县初一报名系统

▲吴艳测试/58751006 🗍 微信绑定 🧣 修改密码 🗴 取消申请 🕒 退出登录

| 新生类别     | E.在县城无户籍应届六年级毕业生 |            |            |  |
|----------|------------------|------------|------------|--|
| 新生姓名     |                  | 国籍/地区      | 中国-大陆 🗸    |  |
| 新生身份证件类型 | 居民身份证            | 新生身份证件号码   | 11010 339  |  |
| 性别       | 男 *              | 出生日期       | 7          |  |
| 民族       | 汉族               | 出生地        | 广东省阳江市阳西县  |  |
| 箱贯       | 广东省阳江市阳西县        | 毕业小学       | <b>PE</b>  |  |
| 全国学籍号    | G1 07083         | 毕业小学标识码    | 1242531223 |  |
| 第一志愿     | *请选择             |            |            |  |
| 第二志愿     | 请选择              |            |            |  |
| 第三志愿     | 请选择              |            |            |  |
| 是否服从调配   | ◎ 是 ◎ 否          | 返回 打印入学申请表 |            |  |

A. 基本信息页面全部输入完毕后,进行填写监护人信息。

| 新生类别       | A.符合招生区域的户籍适龄儿童   | ×        |           |
|------------|-------------------|----------|-----------|
| 新生姓名       | 新生                | 国籍/地区    | 中国-大陆 ▼   |
| 新生身份证件类型   | 居民身份证             | 新生身份证件号码 |           |
| 性别         | <b>女</b>          | 出生日期     |           |
| 民族         | 汉族                | 出生地      | 广东省阳江市阳西县 |
| 籍贯         | 广东省阳江市阳西县         | 毕业幼儿园    | 无         |
| 申请学校       | 仓新小学              | •        |           |
| 籍贯<br>申请学校 | 广东省阳江市阳西县<br>合新小学 | 毕业幼儿园    | 无         |

B. 监护人信息,根据实际情况填写

| 监护人信息  |           |      |            |
|--------|-----------|------|------------|
| 监护人一   |           |      |            |
| 关系     | 父亲        | 姓名   | 爸爸         |
| 身份证件类型 | 居民身份证     | 证件号码 | 1101011990 |
| 民族     | 汉族        | 联系电话 |            |
| 户口所在地  | 广东省阳江市阳西县 | 工作单位 | 工作单位       |
| 监护人二   |           |      |            |
| 关系     | 母亲        | 姓名   | 妈妈         |

监护人联系电话,填写11位的手机号码。

联系电话

| 88458250  |  |
|-----------|--|
| 手机号码格式不正确 |  |

(5)提交预报名信息。全部填写完必填信息后,点【下一步】会出现弹框提示,无信息修改直接点击【确定】,需要重新核查或是修改的,点击【取消】返回填报页面,核查或修改后提交确定。

| 监护人信息  |           |                                              |                    |
|--------|-----------|----------------------------------------------|--------------------|
| 监护人一   |           |                                              |                    |
| 关系     | 父亲        | • 姓名                                         | 爸爸                 |
| 身份证件类型 | 居民身份证     | ▼                                            | 110101199003070257 |
| 民族     | 汉族        | yk.kiway.cn 显示:                              | × 706775           |
| 户口所在地  | 广东省阳江市阳西县 | 提交之前,请认真检查所填资料是否正确,确认正确点"确定"<br>改,点"取消"返回修改。 | ,如需修               |
| 监护人二   |           |                                              | En 24              |
| 关系     | 母亲        | <b>HIDE</b>                                  |                    |
| 身份证件类型 | 居民身份证     | ▼                                            | 110101199003070257 |
| 民族     | 汉族        | ▼ 联系电话                                       | 13686706775        |
| 户口所在地  | 广东省阳江市阳西县 | 工作单位                                         | 单位                 |

(6) 证件采集: 根据要求上传证件。

| 家长点击蓝底【 上传证件 】, 再点击                        |
|--------------------------------------------|
| 【 点击上传附件 】选择相应的证件相片或拖动证件相片至此页面。            |
| 选择好证件或拖动至页面后,点击继续添加或【 <mark>开始上传</mark> 】。 |
| 入学申请                                       |
|                                            |
| 证件采集 (请根据要求上传证件)                           |
| • 户口本 (必传) 上传证件 户主页、监护人页、儿童页               |
| • 其他补充材料 上传证件                              |
| 点击上传附件                                     |
|                                            |
| 继续添加 开始上传                                  |

上传成功会显示在采集证件档下,点击照片名称可查证件大图,点击错号 (×)可删除证件。上传完必传证件后,点击"提交"

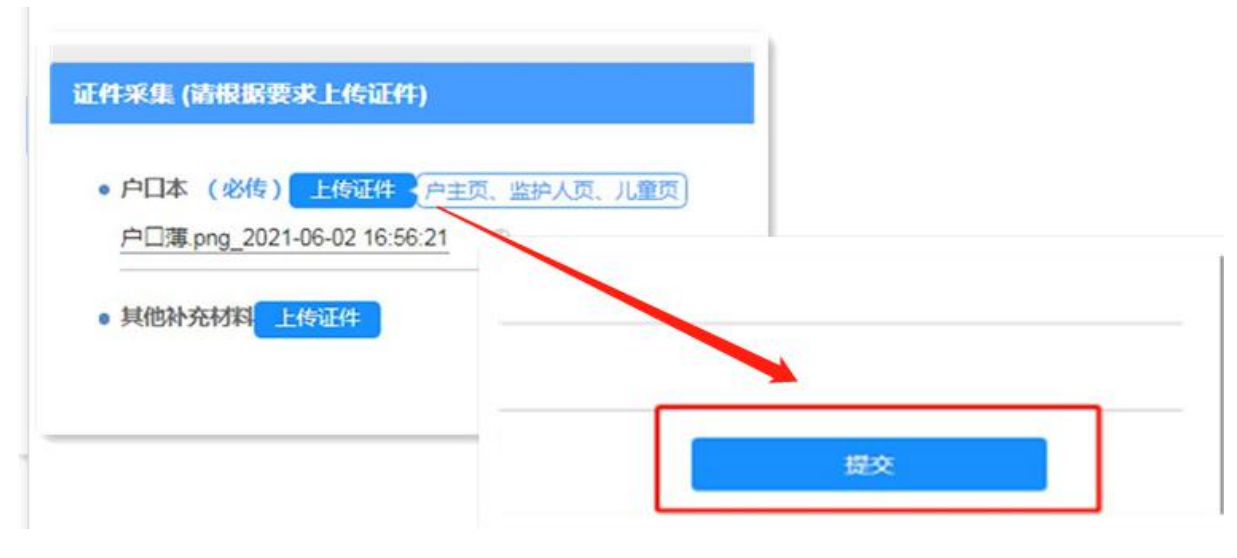

注: 根据系统要求提示上传照片原件(请提前准备),

(7)证件上传完成即报名成功,报名提交成功后,系统产生报名号及登录 密码或绑定扫码登录,注意留存。

| 恭喜您!                  |                       |
|-----------------------|-----------------------|
| ❷ 提交成功!               |                       |
| 申请学校                  | 小学(仅供参考,最终以数育部门审核为准。) |
| 报名号                   | 58381                 |
| 学生姓名                  |                       |
| 学生身份证件 <mark>号</mark> |                       |
| 登录密码                  | (默认)                  |
| 提交时间                  | 2021-                 |
|                       |                       |
|                       |                       |

(8) 打印预览:可查看本次报名的信息及打印申请表【<mark>打印申请表</mark>】。

| 阳西县 报名系统        |                      | ≜新生 4 | ♀ 修改密码 | 马 <b>x</b> 1 | 取消申请( | • 退出登 |
|-----------------|----------------------|-------|--------|--------------|-------|-------|
| 报名信息 结果查询       |                      |       |        |              |       |       |
|                 |                      | 修改资料  | 打印     | 睛表           | 证件采   | 集     |
| doPreviewXsxxJz | 1 / 2                |       | ¢      | Ŧ            | ē     |       |
| 1/2 the         | We We                |       | . 1    | Lys<br>E     | S     |       |
| NR X -          | 附江市阳西县2021年 一世 学位申请表 | 27    | 3.12   | -            |       |       |

(9)信息初审结果:在规定时间内可使用账号密码登陆系统查询审核结果。

| 阳西  | 县 报                                       | 名系统            |        |         |      |     |                   | ▲新生/:         | ? 修改密码    | × 取消申请 | ☞ 退出登录 |
|-----|-------------------------------------------|----------------|--------|---------|------|-----|-------------------|---------------|-----------|--------|--------|
|     | 报名信息                                      | 结果查询           |        |         |      |     |                   |               |           |        |        |
| •   | <b>初审结果</b><br>申请学校A: <sup>/</sup><br>结果: | •              |        |         |      |     |                   |               |           |        |        |
| (10 | 录取结果<br>结果:                               | 口切力合有伤         | 1 stor | いキャロノ   | タルナヨ |     | - +- <i>+</i>     |               | 白退        | 出。     |        |
|     | リ 万佣1                                     | <b>禾</b> 拉名信息保 | 、出,    | <b></b> | 占结牙  | く一点 | 、古七               | 1上用           |           |        | o<br>  |
|     | 阳西县                                       | 报名系统           |        |         |      |     | <mark>▲</mark> 新生 | 主 <b>?</b> 修改 | 密码 🗙 取消申请 | ● 退出登录 | ]      |

(11) 密码修改:可通过【 《 修改密码 】功能修改,请务必保存好密码。

| 阳西 | E                            | 报名系统                           | ▲新生 \$ 修改密码 × 取消申请 |  |
|----|------------------------------|--------------------------------|--------------------|--|
|    | 报名信息                         | □ 修改密码<br>8~16位,必须包含字母、数字、特殊符号 |                    |  |
| •  | <b>初审结果</b><br>申请学校A:<br>结果: | 原密码:                           |                    |  |
| •  | <b>录取结果</b><br>结果 :          | 新密码: 确认密码:                     |                    |  |
|    |                              |                                | 日保存 く返回            |  |

(12)忘记密码重置方法

| 家长可通过报名系统报名页面上的【    | <sup>2</sup> 】按钮进行密码重置。 |
|---------------------|-------------------------|
| 输入新生证件号和监护人手机号码,点击【 | 发送手机验证码】按钮,注意保          |
| 存密码。                |                         |

| ★ 立即报名                                           | 수의하다      |                            |      |  |
|--------------------------------------------------|-----------|----------------------------|------|--|
|                                                  | 新生身份证件号:* | 输入新生身份证件号<br>输入任意一方监护人手机号码 |      |  |
| <ul> <li>(古城石豆珠)</li> <li>(清給)新生息份证件是</li> </ul> | 监护人手机号码:* |                            |      |  |
| HARD WILLIAM BLIT A                              | 验证码 *     | 请填写验证码                     | 3279 |  |
| ▲ 请输入密码                                          | 发送手机验证码   |                            |      |  |
| <ul> <li>请填写验证码</li> </ul>                       |           |                            |      |  |